# 使用一次性密码配置AnyConnect安全移动客户端

## 目录

# 简介

本文档介绍自适应安全设备(ASA)Cisco AnyConnect安全移动客户端访问的配置示例。

## 先决条件

#### 要求

本文档假设ASA完全运行且配置为允许思科自适应安全设备管理器(ASDM)或命令行界面(CLI)进行 配置更改。

Cisco 建议您了解以下主题:

- ASA CLI和ASDM的基本知识
- Cisco ASA头端上的SSLVPN配置
- 双因素身份验证的基本知识

### 使用的组件

本文档中的信息基于以下软件和硬件版本:

- 思科自适应安全设备ASA5506
- Cisco 自适应安全设备软件版本 9.6(1)

- 自适应安全设备管理器版本7.8(2)
- AnyConnect版本4.5.02033

注意:从Cisco软件下载(仅限注册客户)下载AnyConnect VPN客<u>户端</u>包(anyconnectwin\*.pkg)。将AnyConnect VPN客户端复制到ASA的闪存,该闪存下载到远程用户计算机,以 便与ASA建立SSL VPN连接。有关 ASA 配置指南的详细信息,请参阅安装 AnyConnect 客户 端部分。

本文档中的信息都是基于特定实验室环境中的设备编写的。本文档中使用的所有设备最初均采用原 始(默认)配置。如果您的网络处于活动状态,请确保您了解所有命令的潜在影响。

## 背景信息

自适应安全设备(ASA)Cisco AnyConnect安全移动客户端访问在一次性密码(OTP)的帮助下使用双 因素身份验证。必须提供正确的凭据和令牌,AnyConnect用户才能成功连接。

双因素身份验证使用两种不同的身份验证方法,可以是其中任意两种。

- 一些您知道的事情
- 您拥有的东西
- 有些东西你

一般而言,它包含用户知道的东西(用户名和密码),以及用户拥有的某种东西(例如,只有个人 拥有的信息实体,如令牌或证书)。这比传统的身份验证设计更加安全,传统身份验证设计用户通 过存储在ASA本地数据库或与ASA集成的Active Directory(AD)服务器上的凭证进行身份验证。一次 性密码是一种最简单、最流行的双因素身份验证形式,用于保护网络访问。例如,在大型企业中 ,虚拟专用网络访问通常需要使用一次性密码令牌进行远程用户身份验证。

在此场景中,您使用OpenOTP身份验证服务器作为AAA服务器,该服务器使用radius协议进行 ASA和AAA服务器之间的通信。用户凭证在OpenOTP服务器上配置,该服务器与Google Authenticator应用服务相关联,作为双因素身份验证的软令牌。

此处不介绍OpenOTP配置,因为它不在本文档的讨论范围之内。您可以查看这些链接进行进一步阅 读。

#### 设置OpenOTP

https://www.rcdevs.com/docs/howtos/openotp\_quick\_start/openotp\_quick\_start/

配置ASA进行OpenOTP身份验证 https://www.rcdevs.com/docs/howtos/asa\_ssl\_vpn/asa/

#### 数据包流

此数据包捕获是在连接到AAA服务器10.106.50.20的ASA的外部接口上进行的。

- 1. AnyConnect用户发起到ASA的客户端连接,并且取决于配置的group-url和group-alias,连接 将位于特定隧道组(连接配置文件)上。此时,系统会提示用户输入凭证。
- 2. 用户输入凭证后,身份验证请求(访问请求数据包)将从ASA转发到AAA服务器。

|     | 923 2017-10-21 08:20:07.184621                                                           | 10.106.48.191      | 10.106.50.20                            | RADIUS | 222 | UDP | Access-Request(1) (id=9, 1=180)   |  |  |  |  |  |  |
|-----|------------------------------------------------------------------------------------------|--------------------|-----------------------------------------|--------|-----|-----|-----------------------------------|--|--|--|--|--|--|
| +   | 924 2017-10-21 08:20:07.264100                                                           | 10.106.50.20       | 10.106.48.191                           | RADIUS | 122 | UDP | Access-Challenge(11) (id=9, 1=80) |  |  |  |  |  |  |
|     | 947 2017-10-21 08:20:13.996393                                                           | 10.106.48.191      | 10.106.50.20                            | RADIUS | 240 | UDP | Access-Request(1) (id=10, 1=198)  |  |  |  |  |  |  |
| L   | 948 2017-10-21 08:20:14.065258                                                           | 10.106.50.20       | 10.106.48.191                           | RADIUS | 86  | UDP | Access-Accept(2) (id=10, 1=44)    |  |  |  |  |  |  |
| ۲   |                                                                                          |                    |                                         |        |     |     |                                   |  |  |  |  |  |  |
| ÞF  | Ename 923: 222 bytes on wire (1776 bits). 222 bytes cantured (1776 bits)                 |                    |                                         |        |     |     |                                   |  |  |  |  |  |  |
| ÞE  | Frame set $TL$ spice of an $(27)$ of $(37)$ , $(24)$ spice capture of $(27)$ of $(27)$ . |                    |                                         |        |     |     |                                   |  |  |  |  |  |  |
| Þ T | ternet Protocol Version 4. Src: 16                                                       | 0.106.48.191. Dst: | 10.106.50.20                            |        |     |     |                                   |  |  |  |  |  |  |
| ÞU  | ser Datagram Protocol. Src Port: 1                                                       | 3512 (13512). Dst  | Port: 1645 (1645)                       |        |     |     |                                   |  |  |  |  |  |  |
| A R | ADTUS Protocol                                                                           | (,),               |                                         |        |     |     |                                   |  |  |  |  |  |  |
|     | Code: Access-Request (1)                                                                 |                    |                                         |        |     |     |                                   |  |  |  |  |  |  |
|     | Packet identifier: 0x9 (9)                                                               |                    |                                         |        |     |     |                                   |  |  |  |  |  |  |
|     | length: 180                                                                              |                    |                                         |        |     |     |                                   |  |  |  |  |  |  |
|     | Authenticator: She6hdha618e/fe0he                                                        | 854cdc65d1522c     |                                         |        |     |     |                                   |  |  |  |  |  |  |
|     | The personse to this pequest is                                                          | in frame 9241      |                                         |        |     |     |                                   |  |  |  |  |  |  |
|     | Attaibute Value Pains                                                                    | 111 11 dille 7241  |                                         |        |     |     |                                   |  |  |  |  |  |  |
|     | AND 1=7 tellcon Name(1), cicco                                                           |                    |                                         |        |     |     |                                   |  |  |  |  |  |  |
|     | - AVF: 1-7 C-OSET-Name(1). CISCO                                                         |                    |                                         |        |     |     |                                   |  |  |  |  |  |  |
|     | User-Name: Cisco                                                                         |                    |                                         |        |     |     |                                   |  |  |  |  |  |  |
|     | AVP: 1=18 t=User-Password(2): t                                                          | Encrypted          | 2 2 2 2 2 2 2 2 2 2 2 2 2 2 2 2 2 2 2 2 |        |     |     |                                   |  |  |  |  |  |  |
|     | User-Password (encrypted): b                                                             | e315c38e33+3832226 | 0313/94412/80                           |        |     |     |                                   |  |  |  |  |  |  |
|     |                                                                                          |                    |                                         |        |     |     |                                   |  |  |  |  |  |  |

3. 身份验证请求到达AAA服务器后,将验证凭证。如果正确,则AAA服务器会回复访问质询,要 求用户输入一次性密码。 如果凭证不正确,Access-Reject数据包将发送到ASA。

| + | 923 2017-10-21 08:20:07.184621                                                                      | 10.106.48.191       | 10.106.50.20      | RADIUS | 222 | UDP | Access-Request(1) (id=9, 1=180)   |  |  |  |  |  |  |
|---|----------------------------------------------------------------------------------------------------|---------------------|-------------------|--------|-----|-----|-----------------------------------|--|--|--|--|--|--|
|   | 924 2017-10-21 08:20:07.264100                                                                      | 10.106.50.20        | 10.106.48.191     | RADIUS | 122 | UDP | Access-Challenge(11) (id=9, 1=80) |  |  |  |  |  |  |
|   | 947 2017-10-21 08:20:13.996393                                                                      | 10.106.48.191       | 10.106.50.20      | RADIUS | 240 | UDP | Access-Request(1) (id=10, 1=198)  |  |  |  |  |  |  |
| L | 948 2017-10-21 08:20:14.065258                                                                      | 10.106.50.20        | 10.106.48.191     | RADIUS | 86  | UDP | Access-Accept(2) (id=10, 1=44)    |  |  |  |  |  |  |
| e |                                                                                                    |                     |                   |        |     |     |                                   |  |  |  |  |  |  |
| Þ | Frame 924: 122 bytes on wire (976 bits), 122 bytes captured (976 bits)                              |                     |                   |        |     |     |                                   |  |  |  |  |  |  |
| Þ | Ethernet II. Src: CiscoInc 3c:96:7f (00:23:5e:3c:96:7f), Dst: CiscoInc f0:3e:e2 (54:75:d0:f0:3e:e2) |                     |                   |        |     |     |                                   |  |  |  |  |  |  |
| Þ | Internet Protocol Version 4. Src: 10.106.50.20. Dst: 10.106.48.191                                  |                     |                   |        |     |     |                                   |  |  |  |  |  |  |
| Þ | User Datagram Protocol, Src Port: 16                                                                | 545 (1645), Dst Por | rt: 13512 (13512) |        |     |     |                                   |  |  |  |  |  |  |
|   | RADIUS Protocol                                                                                     |                     |                   |        |     |     |                                   |  |  |  |  |  |  |
|   | Code: Access-Challenge (11)                                                                         |                     |                   |        |     |     |                                   |  |  |  |  |  |  |
|   | Packet identifier: 0x9 (9)                                                                          |                     |                   |        |     |     |                                   |  |  |  |  |  |  |
|   | Length: 80                                                                                          |                     |                   |        |     |     |                                   |  |  |  |  |  |  |
|   | Authenticator: 291ef37118c398ae35                                                                   | 187b27252dcc74      |                   |        |     |     |                                   |  |  |  |  |  |  |
|   | [This is a response to a request                                                                    | in frame 923]       |                   |        |     |     |                                   |  |  |  |  |  |  |
|   | [Time from request: 0.079479000 s                                                                   | econds]             |                   |        |     |     |                                   |  |  |  |  |  |  |
|   | Attribute Value Pairs                                                                               |                     |                   |        |     |     |                                   |  |  |  |  |  |  |
|   | AVP: 1=18 t=State(24): 6a65573                                                                      | 57a6d625a674932653  | 1664134           | _      |     |     |                                   |  |  |  |  |  |  |
|   | AVP: 1=36 t=Reply-Message(18):                                                                      | Enter your TOKEN o  | one-time password |        |     |     |                                   |  |  |  |  |  |  |
|   | Reply-Message: Enter your TO                                                                        | KEN one-time passw  | ord               |        |     |     |                                   |  |  |  |  |  |  |
|   | AVP: 1=6 t=Session-Timeout(27):                                                                     | : 90                |                   |        |     |     |                                   |  |  |  |  |  |  |
|   |                                                                                                    |                     |                   |        |     |     |                                   |  |  |  |  |  |  |

4. 当用户输入一次性密码时,将以Access-Request数据包的形式向AAA服务器发送身份验证请求

| 923 2017-10-21 08:20:07.184621                                                                                                    | 10.106.48.191                                                                                                    | 10.106.50.20                                                                                                    | RADIUS                                                           | 222                                                                              | UDP                                               | Access-Request(1) (id=9, 1=180)                                                                                                    |
|----------------------------------------------------------------------------------------------------|----------------------------------------------------------------------------------------------------|----------------------------------------------------------------------------------------------------|------------------------------------------------------------------|----------------------------------------------------------------------------------|---------------------------------------------------|----------------------------------------------------------------------------------------------------|
| 924 2017-10-21 08:20:07.264100                                                                                                    | 10.106.50.20                                                                                                    | 10.106.48.191                                                                                                    | RADIUS                                                           | 122                                                                              | UDP                                               | Access-Challenge(11) (id=9, 1=80)                                                                                                    |
| 947 2017-10-21 08:20:13.996393                                                                                                    | 10.106.48.191                                                                                                    | 10.106.50.20                                                                                                    | RADIUS                                                           | 240                                                                              | UDP                                               | Access-Request(1) (id=10, 1=198)                                                                                                    |
| 948 2017-10-21 08:20:14.065258                                                                                                    | 10.106.50.20                                                                                                    | 10.106.48.191                                                                                                    | RADIUS                                                           | 86                                                                               | UDP                                               | Access-Accept(2) (id=10, 1=44)                                                                                                    |
|                                                                                                    |                                                                                                    |                                                                                                    |                                                                  |                                                                                  |                                                   |                                                                                                    |
| <pre>rame 947: 240 bytes on wire (1920 b<br/>thennet II, Src: CiscoInc_f0:3e:e2<br/>Internet Protocol Version 4, Src: 16<br/>Joser Datagram Protocol, Src Port: 15<br/>ADIUS Protocol<br/>Code: Access-Request (1)<br/>Packet identifier: 0xa (10)<br/>Length: 198<br/>Authenticator: 8be6bdba618e4fe0be<br/>[The response to this request is<br/>Attribute Value Pairs<br/>Attribute Value Pairs</pre> | <pre>pits), 240 bytes cc<br/>(54:75:d0:f0:3e:e2<br/>a.106.48.191, Dst:<br/>3512 (13512), Dst F<br/>854cdc65d1522c<br/><u>in frame 948]</u></pre>                                                    | aptured (1920 bits<br>2), Dst: CiscoInc_<br>10.106.50.20<br>Port: 1645 (1645)                                       | )<br>3c:96:7f (                                                  | 00:23:5e:                                                                        | 3c:96:7f)                                         |                                                                                                    |
| User-Password (encrypted): 3<br>AVP: 1=18 t=User-Password(2): f<br>User-Password (encrypted): 3<br>AAA服务器上成功验<br>户进行良份验证                                                                                                    | <sub>bef1e69bd063832226</sub><br>but一次性                                                                                                    | <sub>b3f37944127a0</sub><br>密码后,人<br>因素良份y                                                                          | 人服务                                                              | 器向/<br>程                                                                         | ASA发送Ac                                           | cess-Accept数据包,成功x                                                                                                    |
| User-Name: cisco<br>AVP: 1=18 tellser-Password(2): f<br>User-Password (encrypted): 3<br>AAA服务器上成功验<br>户进行身份验证,从                                                                                                    | <sub>Encrvoted</sub><br>b6f1e69bd063832226<br>b证一次性<br>人而完成双                                                                                                    | <sup>b3f37944127a0</sup><br>密码后,人<br>因素身份验                                                                          | 人服务<br>佥证过                                                       | 器向 <i>/</i><br>程。                                                                | ASA发送Ac                                           | cess-Accept数据包,成功ヌ                                                                                                    |
| User-Password (encrypted): 3<br>AVP: 1=18 tel/ser-Password(2): f<br>User-Password (encrypted): 3<br>AAA服务器上成功验<br>户进行身份验证,人                                                                                                    | Encrypted<br>b6f1e69bd063832226<br>b证一次性<br>人而完成双                                                                                                    | <sup>b3f37944127a0</sup><br>密码后,从<br>因素身份验                                                                          | 人服务<br>佥证过                                                       | 器向/<br>程。                                                                        | ASA发送Ac                                           | cess-Accept数据包,成功对                                                                                                    |
| User-Name: cisco<br>* AVP: 1=18 tellser-Password(2): f<br>User-Password (encrypted): 3<br>AAA服务器上成功验<br>户进行身份验证,从<br>923 2017-10-21 08:20:07.184621<br>924 2017-10-21 08:20:07.26100                                                                                                    | Encryoted<br>b6f1e69bd063832226<br>b证一次性<br>人而完成双                                                                                                    | <sup>b3f37944127a0</sup><br>密码后,从<br>因素身份验<br><sup>10.106.50.20</sup>                                               | 人服务<br>创证过<br>RADIUS<br>RADIUS                                   | 器向/<br>程。                                                                        | ASA发送Ac                                           | cess-Accept数据包,成功习<br>Access-Request(1)(1d-9, 1-180)<br>Access-Challenge(11)(1d-9, 1-180)                                                                       |
| User-Name: cisco<br>* AVP: 1=18 tellser-Password(2): f<br>User-Password (encrypted): 3<br>AAA服务器上成功验<br>户进行身份验证,从<br>923 2017-10-21 08:20:07.184621<br>924 2017-10-21 08:20:07.264100<br>947 2017-10-21 08:20:07.264100                                                                                                    | <u>Encryoted</u><br>b6f1e69bd063832226<br>立证一次性<br>人而完成双<br><sup>10.106.48.191</sup><br><sup>10.106.59.20</sup><br><sup>10.106.48.191</sup>                                                         | b3f37944127a0<br>密码后,从<br>因素身份验<br>10.106.50.20<br>10.106.48.191<br>10.106.48.22                                    | 人服务<br>会证过<br>RADIUS<br>RADIUS                                   | 器向/<br>程。                                                                        | ASA发送Ac                                           | Access-Request(1) (id-9, 1-180)<br>Access-Challenge(11) (id-9, 1-180)<br>Access-Challenge(11) (id-9, 1-180)                                                     |
| User-Name: cisco<br>* AVP: 1=18 t=User-Password(2): f<br>User-Password (encrypted): 3<br>AAA服务器上成功验<br>户进行身份验证,从<br>923 2017-10-21 08:20:07.184621<br>924 2017-10-21 08:20:07.184621<br>924 2017-10-21 08:20:07.264100<br>947 2017-10-21 08:20:13.996393<br>948 2012.10.21 08:20:14.05258                                                                                                    | <u>bcf1e69bd0638322226</u><br>立正一次性<br>人而完成双<br><sup>10.106.48.191</sup><br><sup>10.106.50.20</sup><br><sup>10.106.48.191</sup><br><sup>10.106.48.191</sup>                                         | b3f37944127a0<br>密码后,从<br>因素身份验<br>10.106.50.20<br>10.106.48.191<br>10.106.59.20<br>10.106.48.191                   | 人服务<br>会证过<br>RADIUS<br>RADIUS<br>RADIUS                         | 器向/<br>程。<br><sup>222</sup><br><sup>122</sup><br><sup>240</sup>                  | ASA发送Ac                                           | Access-Request(1) (id-9, 1-180)<br>Access-Challenge(11) (id-9, 1-80)<br>Access-Challenge(11) (id-9, 1-80)<br>Access-Request(1) (id-10, 1-198)                   |
| User-Name: cisco<br>* AVP: 1=18 tellser-Password(2): f<br>User-Password (encrypted): 3<br>AAA服务器上成功验<br>户进行身份验证,从<br>923 2017-10-21 08:20:07.184621<br>924 2017-10-21 08:20:07.264100<br>947 2017-10-21 08:20:13.996393<br>948 2017-10-21 08:20:14.065258                                                                                                    | <u>b6f1e69bd063832226</u>                                                                                                    | b3f37944127a0<br>密码后,从<br>因素身份验<br>10.106.59.20<br>10.106.48.191<br>10.106.48.191                                   | 人服务<br>会证过<br>RADIUS<br>RADIUS<br>RADIUS<br>RADIUS               | 器向/<br>程。<br><sup>222</sup><br><sup>122</sup><br><sup>240</sup><br>86            | ASA发送Ac<br><sup>UDP</sup><br>UDP<br>UDP<br>UDP    | cess-Accept数据包,成功3<br>Access-Request(1)(id-9, 1-180)<br>Access-Challenge(11)(id-9, 1-80)<br>Access-Request(1)(id-10, 1-198)<br>Access-Accept(2)(id-10, 1-44)    |
| User-Name: cisco<br>* AVP: 1=18 tellser-Password(2): f<br>User-Password (encrypted): 3<br>AAA服务器上成功验<br>户进行身份验证,人<br>923 2017-10-21 08:20:07.184621<br>924 2017-10-21 08:20:07.264100<br>947 2017-10-21 08:20:13.996393<br>948 2017-10-21 08:20:14.065258                                                                                                    | <u>bbf1e69bd063832226</u><br>bbf1e69bd063832226<br>会证一次性<br>人而完成双<br>10.106.48.191<br>10.106.50.20<br>10.106.48.191<br>10.106.50.20                                                                 | b3f37944127a0<br>密码后,从<br>因素身份验<br>10.106.50.20<br>10.106.48.191<br>10.106.50.20<br>10.106.48.191                   | 人服务<br>佥证过<br>RADIUS<br>RADIUS<br>RADIUS<br>RADIUS               | 器向/<br>程。<br>222<br>122<br>240<br>86                                             | ASA发送Ac<br><sup>UDP</sup><br>UDP<br>UDP<br>UDP    | cess-Accept数据包,成功                                                                                                    |
| User-Name: cisco<br>* AVP: 1=18 t=User-Password(2): f<br>User-Password (encrypted): 3<br>AAAA服务器上成功验<br>户进行身份验证,从<br>923 2017-10-21 08:20:07.184621<br>924 2017-10-21 08:20:07.264100<br>947 2017-10-21 08:20:13.996393<br>948 2017-10-21 08:20:14.065258<br>************************************                                                                                                    | <u>boffle69bd063832226</u><br><u>boffle69bd063832226</u><br><u>bur一次性</u><br>人而完成双<br>10.106.48.191<br>10.106.50.20<br>10.106.50.20<br>10.106.50.20<br>10.106.50.20<br>10.106.50.20<br>10.106.50.20 | b3f37944127a0<br>密码后,从<br>因素身份验<br>10.106.50.20<br>10.106.48.191<br>10.106.48.191<br>10.106.48.191                  | 人服务<br>会证过<br>RADIUS<br>RADIUS<br>RADIUS                         | 器向/<br>程。<br><sup>222</sup><br><sup>122</sup><br><sup>240</sup><br>86            | ASA发送Ac<br>UDP<br>UDP<br>UDP                      | Cess-Accept数据包,成功<br>Access-Request(1) (id-9, 1-180)<br>Access-Challenge(11) (id-9, 1-80)<br>Access-Request(1) (id-10, 1-198)<br>Access-Accept(2) (id-10, 1-44) |
| User-Name: cisco<br>* AVP: 1-18 t=User-Password(2): f<br>User-Password (encrypted): 3<br>AAA服务器上成功验<br>户进行身份验证,从<br>923 2017-10-21 08:20:07.184621<br>924 2017-10-21 08:20:07.264100<br>947 2017-10-21 08:20:13.996393<br>948 2017-10-21 08:20:14.065258<br>*ame 948: 86 bytes on wire (688 bit<br>thernet II, Src: CiscoInc_3c:96:7f                                                                   | <u>b6f1e69bd063832226</u><br>b6f1e69bd063832226<br>会证一次性<br>人而完成双<br>10.106.48.191<br>10.106.50.20<br>10.106.50.20<br>10.106.50.20<br>10.106.50.20<br>(00:23:5e:3::96:74                            | b3f37944127a0<br>密码后,从<br>因素身份验<br>10.106.50.20<br>10.106.48.191<br>10.106.48.191<br>10.106.48.191<br>10.106.48.191 | 人服务<br>☆证过<br>RADIUS<br>RADIUS<br>RADIUS<br>RADIUS<br>F0:3e:e2 ( | 器向/<br>程。<br><sup>222</sup><br><sup>122</sup><br><sup>240</sup><br><sup>86</sup> | ASA发送Ac<br>UDP<br>UDP<br>UDP<br>UDP<br>UDP<br>UDP | cess-Accept数据包,成功<br>Access-Request(1) (id-9, 1-180)<br>Access-Challenge(11) (id-9, 1-80)<br>Access-Request(1) (id-10, 1-198)<br>Access-Accept(2) (id-10, 1-44) |

> User Datagram Protocol, Src Port: 1645 (1645), Dst Port: 13512 (13512)
 > RADIUS Protocol
 Code: Access-Accept (2)
 Packet identifier: 0xa (10)
 Length: 44
 Authenticator: d86b54ccaf531e9efc116cfb11d91d75
 [This is a response to a request in frame 947]
 [Time from request: 0.068865000 seconds]
 Attribute Value Pairs
 AVP: 1=24 t=Reply-Message(18): Authentication success
 Reply-Message: Authentication success

#### AnyConnect 许可证信息

以下是一些指向有关 Cisco AnyConnect Secure Mobility Client 许可证的有用信息的链接:

- 有关AnyConnect许可的常见问题,请参阅<u>本文档</u>。
- 有关 AnyConnect Apex 和 Plus 许可证的信息,请参阅《Cisco AnyConnect 订购指南》。

配置

5

本节介绍如何在ASA上配置Cisco AnyConnect安全移动客户端。

注意:要获取有关本部分中所使用命令的更多信息,可使用命令查找工具(仅限已注册客户)。

网络图

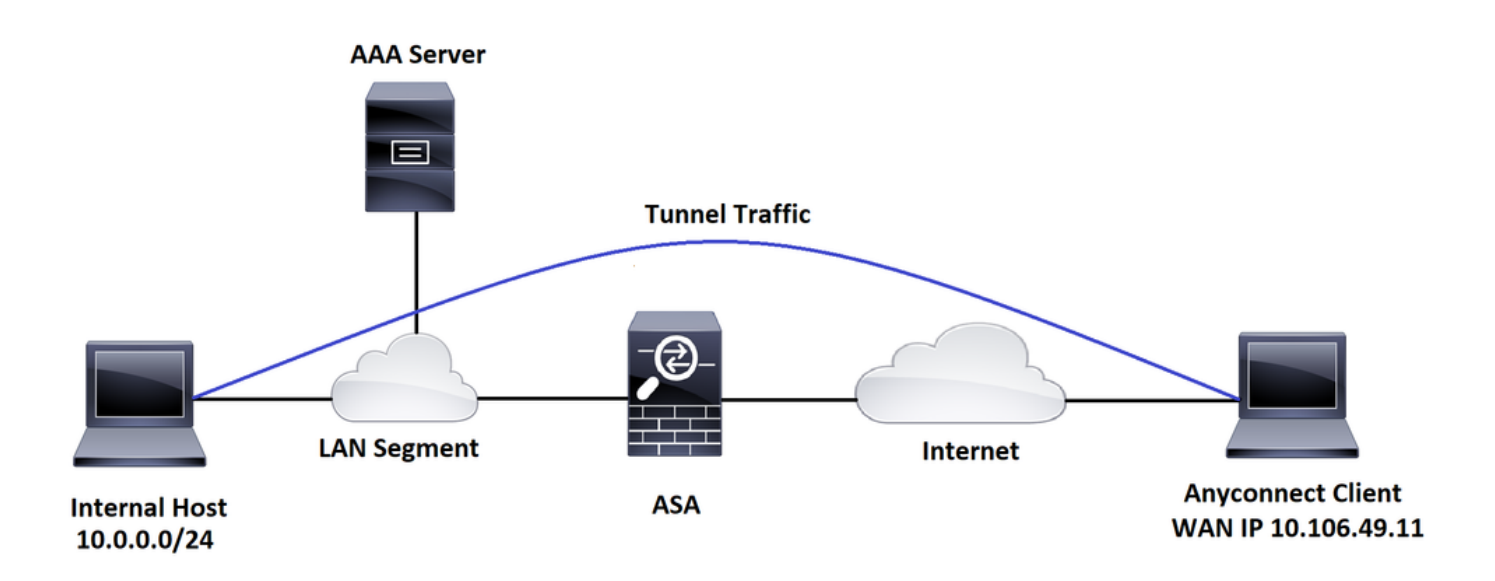

#### ASDM AnyConnect 配置向导

AnyConnect配置向导可用于配置AnyConnect安全移动客户端。在继续之前,请确保AnyConnect客 户端软件包已上传到ASA防火墙的闪存/磁盘。

完成以下步骤,以通过配置向导配置 AnyConnect Secure Mobility Client。

有关通过ASDM的分割隧道配置,要下载和安装AnyConnect,请参阅本文档。

AnyConnect 安全移动客户端

ASA CLI 配置

本节介绍 Cisco AnyConnect Secure Mobility Client 的 CLI 配置,以供参考。

!-----Client pool configuration------

ip local pool ANYCONNECT-POOL 192.168.100.1-192.168.100.254 mask 255.255.255.0

!

interface GigabitEthernet1/1

nameif outside

security-level 0

ip address dhcp setroute

!-----Split ACL configuration-----

access-list SPLIT-TUNNEL standard permit 10.0.0.0 255.255.255.0

pager lines 24 logging enable logging timestamp mtu tftp 1500 mtu outside 1500 icmp unreachable rate-limit 1 burst-size 1 icmp permit any outside asdm image disk0:/asdm-782.bin no asdm history enable arp timeout 14400 no arp permit-nonconnected route outside 0.0.0.0 0.0.0.0 10.106.56.1 1

!-----Configure AAA server -----

aaa-server RADIUS\_OTP protocol radius
aaa-server RADIUS\_OTP (outside) host 10.106.50.20
key \*\*\*\*\*

!-----Configure Trustpoint containing ASA Identity Certificate -----

crypto ca trustpoint ASDM\_Trustpoint 0
enrollment self
subject-name CN=bglanyconnect.cisco.com

!-----Apply trustpoint on outside interface-----

ssl trust-point ASDM\_Trustpoint0 outside

!-----Enable AnyConnect and configuring AnyConnect Image-----

webvpn

enable outside

anyconnect image disk0:/anyconnect-win-4.5.02033-webdeploy-k9.pkg 1

anyconnect enable

tunnel-group-list enable

!-----Group Policy configuration-----

group-policy GroupPolicy\_ANYCONNECT-PROFILE internal group-policy GroupPolicy\_ANYCONNECT-PROFILE attributes dns-server value 10.10.10.99 vpn-tunnel-protocol ssl-client split-tunnel-policy tunnelspecified split-tunnel-network-list value SPLIT-TUNNEL

default-domain value cisco.com

!-----Tunnel-Group (Connection Profile) Configuration-----

tunnel-group ANYCONNECT\_PROFILE type remote-access tunnel-group ANYCONNECT\_PROFILE general-attributes address-pool ANYCONNECT-POOL authentication-server-group RADIUS\_OTP

default-group-policy GroupPolicy\_ANYCONNECT-PROFILE

tunnel-group ANYCONNECT\_PROFILE webvpn-attributes

group-alias ANYCONNECT-PROFILE enable

: end

要在ASA上为AnyConnect客户端连接配置和安装第三方证书,请参阅本文档。

#### <u>配置ASA SSL数字证书</u>

## 验证

使用本部分可确认配置能否正常运行。

注意:<u>Output Interpreter Tool(仅注册</u>客户)支持某些show命令。使用输出解释器工具来查看 show 命令输出的分析。

可以执行这些show命令来确认AnyConnect客户端及其统计信息的状态。

ASA(config)# show vpn-sessiondb anyconnect

Session Type: AnyConnect

| Username     | : | cisco                          |      | Index | Σ.       | : 1  |             |  |  |  |  |
|--------------|---|--------------------------------|------|-------|----------|------|-------------|--|--|--|--|
| Assigned IP  | : | 192.168.100.1                  |      | Publi | c IP     | : 10 | .106.49.111 |  |  |  |  |
| Protocol     | : | AnyConnect-Parent DTLS-Tunnel  |      |       |          |      |             |  |  |  |  |
| License      | : | : AnyConnect Premium           |      |       |          |      |             |  |  |  |  |
| Encryption   | : | AnyConnect-Parent:             | (1)n | one   | DTLS-Tur | nel: | (1)AES256   |  |  |  |  |
| Hashing      | : | AnyConnect-Parent:             | (1)n | one   | DTLS-Tur | nel: | (1)SHA1     |  |  |  |  |
| Bytes Tx     | : | 15122                          |      | Bytes | Rx       | : 58 | 97          |  |  |  |  |
| Group Policy | : | GroupPolicy_ANYCONNECT-PROFILE |      |       |          |      |             |  |  |  |  |
| Tunnel Group | : | ANYCONNECT_PROFILE             |      |       |          |      |             |  |  |  |  |

Login Time : 14:47:09 UTC Wed Nov 1 2017

Duration : 1h:04m:52s Inactivity : 0h:00m:00s VLAN Mapping : N/A VLAN : none Audt Sess ID : 0000000000100059f9de6d Security Grp : none

ASA(config)# show vpn-sessiondb detail anyconnect filter name cisco

Session Type: AnyConnect Detailed

| Username                     | : cisco                                       | Index        | : 1             |  |  |  |  |  |  |  |  |
|------------------------------|-----------------------------------------------|--------------|-----------------|--|--|--|--|--|--|--|--|
| Assigned IP                  | : 192.168.100.1                               | Public IP    | : 10.106.49.111 |  |  |  |  |  |  |  |  |
| Protocol                     | : AnyConnect-Parent DTLS-Tunnel               |              |                 |  |  |  |  |  |  |  |  |
| License                      | AnyConnect Premium                            |              |                 |  |  |  |  |  |  |  |  |
| Encryption                   | : AnyConnect-Parent: (1)                      | none DTLS-Tu | nnel: (1)AES256 |  |  |  |  |  |  |  |  |
| Hashing                      | : AnyConnect-Parent: (1)                      | none DTLS-Tu | nnel: (1)SHA1   |  |  |  |  |  |  |  |  |
| Bytes Tx                     | : 15122                                       | Bytes Rx     | : 5897          |  |  |  |  |  |  |  |  |
| Pkts Tx                      | : 10                                          | Pkts Rx      | : 90            |  |  |  |  |  |  |  |  |
| Pkts Tx Drop                 | : 0                                           | Pkts Rx Drop | : 0             |  |  |  |  |  |  |  |  |
| Group Policy                 | Group Policy : GroupPolicy_ANYCONNECT-PROFILE |              |                 |  |  |  |  |  |  |  |  |
| Tunnel Group                 | : ANYCONNECT_PROFILE                          |              |                 |  |  |  |  |  |  |  |  |
| Login Time                   | : 14:47:09 UTC Wed Nov 1                      | 2017         |                 |  |  |  |  |  |  |  |  |
| Duration                     | : 1h:04m:55s                                  |              |                 |  |  |  |  |  |  |  |  |
| Inactivity                   | : 0h:00m:00s                                  |              |                 |  |  |  |  |  |  |  |  |
| VLAN Mapping                 | : N/A                                         | VLAN         | : none          |  |  |  |  |  |  |  |  |
| Audt Sess ID                 | : 00000000000000059f9de                       | 6d           |                 |  |  |  |  |  |  |  |  |
| Security Grp                 | : none                                        |              |                 |  |  |  |  |  |  |  |  |
|                              |                                               |              |                 |  |  |  |  |  |  |  |  |
| AnyConnect-Parent Tunnels: 1 |                                               |              |                 |  |  |  |  |  |  |  |  |
| DTLS-Tunnel Tunnels: 1       |                                               |              |                 |  |  |  |  |  |  |  |  |

| AnyConnect-Parent:                                                                                                    |                                                                                                    |
|----------------------------------------------------------------------------------------------------|----------------------------------------------------------------------------------------------------|
| Tunnel ID : 1.1                                                                                                    |                                                                                                    |
| Public IP : 10.106.49.111                                                                                                    |                                                                                                    |
| Encryption : none                                                                                                    | Hashing : none                                                                                                    |
| TCP Src Port : 53113                                                                                                    | TCP Dst Port : 443                                                                                                    |
| Auth Mode : userPassword                                                                                                    |                                                                                                    |
| Idle Time Out: 30 Minutes                                                                                                    | Idle TO Left : 1 Minutes                                                                                                    |
| Client OS : win                                                                                                    |                                                                                                    |
| Client OS Ver: 6.1.7601 Service Pack                                                                                                    | 1                                                                                                    |
| Client Type : AnyConnect                                                                                                    |                                                                                                    |
| Client Ver : Cisco AnyConnect VPN A                                                                                                    | gent for Windows 4.5.02033                                                                                                    |
| Bytes Tx : 7561                                                                                                    | Bytes Rx : O                                                                                                    |
| Pkts Tx : 5                                                                                                    | Pkts Rx : 0                                                                                                    |
| Pkts Tx Drop : O                                                                                                    | Pkts Rx Drop : 0                                                                                                    |
|                                                                                                    |                                                                                                    |
|                                                                                                    |                                                                                                    |
| DTLS-Tunnel:                                                                                                    |                                                                                                    |
| DTLS-Tunnel:<br>Tunnel ID : 1.3                                                                                                    |                                                                                                    |
| DTLS-Tunnel:<br>Tunnel ID : 1.3<br>Assigned IP : 192.168.100.1                                                                                                    | Public IP : 10.106.49.111                                                                                                    |
| DTLS-Tunnel:<br>Tunnel ID : 1.3<br>Assigned IP : 192.168.100.1<br>Encryption : AES256                                                                                                    | Public IP : 10.106.49.111<br>Hashing : SHA1                                                                                                    |
| DTLS-Tunnel:<br>Tunnel ID : 1.3<br>Assigned IP : 192.168.100.1<br>Encryption : AES256<br>Ciphersute : AES256-SHA                                                                                                    | Public IP : 10.106.49.111<br>Hashing : SHA1                                                                                                    |
| DTLS-Tunnel:<br>Tunnel ID : 1.3<br>Assigned IP : 192.168.100.1<br>Encryption : AES256<br>Ciphersute : AES256-SHA<br>Encapsulation: DTLSv1.0                                                                                                    | Public IP : 10.106.49.111<br>Hashing : SHA1<br>UDP Src Port : 63257                                                                                                    |
| DTLS-Tunnel:<br>Tunnel ID : 1.3<br>Assigned IP : 192.168.100.1<br>Encryption : AES256<br>Ciphersute : AES256-SHA<br>Encapsulation: DTLSv1.0<br>UDP Dst Port : 443                                                                                                    | Public IP : 10.106.49.111<br>Hashing : SHA1<br>UDP Src Port : 63257<br>Auth Mode : userPassword                                                                                              |
| DTLS-Tunnel:<br>Tunnel ID : 1.3<br>Assigned IP : 192.168.100.1<br>Encryption : AES256<br>Ciphersute : AES256-SHA<br>Encapsulation: DTLSv1.0<br>UDP Dst Port : 443<br>Idle Time Out: 30 Minutes                                                                                                    | Public IP : 10.106.49.111<br>Hashing : SHA1<br>UDP Src Port : 63257<br>Auth Mode : userPassword<br>Idle TO Left : 0 Minutes                                                                  |
| DTLS-Tunnel:<br>Tunnel ID : 1.3<br>Assigned IP : 192.168.100.1<br>Encryption : AES256<br>Ciphersute : AES256-SHA<br>Encapsulation: DTLSv1.0<br>UDP Dst Port : 443<br>Idle Time Out: 30 Minutes<br>Client OS : Windows                                                                                                    | Public IP:10.106.49.111Hashing:SHA1UDP Src Port:63257Auth Mode:userPasswordIdle TO Left:0 Minutes                                                                                            |
| DTLS-Tunnel:<br>Tunnel ID : 1.3<br>Assigned IP : 192.168.100.1<br>Encryption : AES256<br>Ciphersute : AES256-SHA<br>Encapsulation: DTLSv1.0<br>UDP Dst Port : 443<br>Idle Time Out: 30 Minutes<br>Client OS : Windows<br>Client Type : DTLS VPN Client                                                                       | Public IP:10.106.49.111Hashing:SHA1UDP Src Port:63257Auth Mode:userPasswordIdle TO Left:0 Minutes                                                                                            |
| DTLS-Tunnel:<br>Tunnel ID : 1.3<br>Assigned IP : 192.168.100.1<br>Encryption : AES256<br>Ciphersute : AES256-SHA<br>Encapsulation: DTLSv1.0<br>UDP Dst Port : 443<br>Idle Time Out: 30 Minutes<br>Client OS : Windows<br>Client Type : DTLS VPN Client<br>Client Ver : Cisco AnyConnect VPN A                                | Public IP : 10.106.49.111<br>Hashing : SHA1<br>UDP Src Port : 63257<br>Auth Mode : userPassword<br>Idle TO Left : 0 Minutes                                                                  |
| DTLS-Tunnel:<br>Tunnel ID : 1.3<br>Assigned IP : 192.168.100.1<br>Encryption : AES256<br>Ciphersute : AES256-SHA<br>Encapsulation: DTLSv1.0<br>UDP Dst Port : 443<br>Idle Time Out: 30 Minutes<br>Client OS : Windows<br>Client Type : DTLS VPN Client<br>Client Ver : Cisco AnyConnect VPN A<br>Bytes Tx : 0                | Public IP : 10.106.49.111<br>Hashing : SHA1<br>UDP Src Port : 63257<br>Auth Mode : userPassword<br>Idle TO Left : 0 Minutes<br>gent for Windows 4.5.02033<br>Bytes Rx : 5801                 |
| DTLS-Tunnel:<br>Tunnel ID : 1.3<br>Assigned IP : 192.168.100.1<br>Encryption : AES256<br>Ciphersute : AES256-SHA<br>Encapsulation: DTLSv1.0<br>UDP Dst Port : 443<br>Idle Time Out: 30 Minutes<br>Client OS : Windows<br>Client Type : DTLS VPN Client<br>Client Ver : Cisco AnyConnect VPN A<br>Bytes Tx : 0<br>Pkts Tx : 0 | Public IP : 10.106.49.111<br>Hashing : SHA1<br>UDP Src Port : 63257<br>Auth Mode : userPassword<br>Idle TO Left : 0 Minutes<br>gent for Windows 4.5.02033<br>Bytes Rx : 5801<br>Pkts Rx : 88 |

用户体验

上,您可以设置各种调试级别;默认情况下,使用级别1。如果更改调试级别,调试的详细程 度可能会增加。请谨慎执行此操作,尤其是在生产环境中。

要对传入AnyConnect客户端连接的完整身份验证过程进行故障排除,可以使用以下调试:

- · debug radius all
- debug aaa authentication
- debug wrbvpn anyconnect

这些命令确认用户凭证是否正确。

test aaa-server authentication <aaa\_server\_group> [<host\_ip>] username <user> password <password>

如果用户名和密码正确,

ASA(config)# test aaa authentication RADIUS\_OTP host 10.106.50.20

Username: cisco

Password: \*\*\*\*\*

INFO: Attempting Authentication test to IP address <10.106.50.20> (timeout: 12 seconds)

ERROR: Authentication Challenged: No error

最后一个错误与以下事实有关:由于AAA服务器预计用户在成功验证用户名和密码后输入一次性密码,并且此测试不涉及主动输入OTP的用户,因此您会看到AAA服务器发送的访问质询,以响应ASA上未出现任何错误。

如果用户名和/或密码不正确,

ASA(config)# test aaa authentication RADIUS\_OTP host 10.106.50.20

Username: cisco

Password: \*\*\*

INFO: Attempting Authentication test to IP address <10.106.50.20> (timeout: 12 seconds)

ERROR: Authentication Rejected: AAA failure

工作设置中的调试如下所示:

图例

```
AnyConnect客户端实际IP:10.106.49.111
```

ASA IP:10.106.48.191

ASA(config)# debug radius all ASA(config)# debug aaa authentication debug aaa authentication enabled at level 1 radius mkreq: 0x8 alloc\_rip 0x74251058 new request 0x8 --> 7 (0x74251058) got user 'cisco' got password add\_req 0x74251058 session 0x8 id 7 RADIUS\_REQUEST radius.c: rad\_mkpkt rad\_mkpkt: ip:source-ip=10.106.49.111

RADIUS packet decode (authentication request)

-----

| Rav | v pa | acke | et d | data | a ( | leng | gth | = 1 | 180) | )  | • • • |    |    |    |    |   |                |
|-----|------|------|------|------|-----|------|-----|-----|------|----|-------|----|----|----|----|---|----------------|
| 01  | 07   | 00   | b4   | b6   | c2  | bf   | 25  | cf  | 80   | 53 | a9    | a2 | 3d | c8 | ca | Ι | %S=            |
| 74  | 05   | 27   | 5c   | 01   | 07  | 63   | 69  | 73  | 63   | 6f | 02    | 12 | d7 | 99 | 45 | Ι | t.'\ciscoE     |
| 6e  | 0f   | 46   | 71   | bc   | 52  | 47   | b0  | 81  | b4   | 18 | ae    | 34 | 05 | 06 | 00 | Ι | n.Fq.RG4       |
| 00  | 40   | 00   | 1e   | 0f   | 31  | 30   | 2e  | 31  | 30   | 36 | 2e    | 34 | 38 | 2e | 31 | Ι | .@10.106.48.1  |
| 39  | 31   | 1f   | 0f   | 31   | 30  | 2e   | 31  | 30  | 36   | 2e | 34    | 39 | 2e | 31 | 31 | Ι | 9110.106.49.11 |
| 31  | 3d   | 06   | 00   | 00   | 00  | 05   | 42  | 0f  | 31   | 30 | 2e    | 31 | 30 | 36 | 2e | Ι | 1=B.10.106.    |
| 34  | 39   | 2e   | 31   | 31   | 31  | 04   | 06  | 0a  | 6a   | 30 | bf    | 1a | 22 | 00 | 00 | Ι | 49.111j0"      |
| 00  | 09   | 01   | 1c   | 69   | 70  | 3a   | 73  | 6f  | 75   | 72 | 63    | 65 | 2d | 69 | 70 | Ι | ip:source-ip   |
| 3d  | 31   | 30   | 2e   | 31   | 30  | 36   | 2e  | 34  | 39   | 2e | 31    | 31 | 31 | 1a | 1a | Ι | =10.106.49.111 |
| 00  | 00   | 0c   | 04   | 92   | 14  | 41   | 4e  | 59  | 43   | 4f | 4e    | 4e | 45 | 43 | 54 | Ι | ANYCONNECT     |
| 2d  | 50   | 52   | 4f   | 46   | 49  | 4c   | 45  | 1a  | 0c   | 00 | 00    | 0c | 04 | 96 | 06 | Ι | -PROFILE       |

| ....

Parsed packet data..... Radius: Code = 1 (0x01)Radius: Identifier = 7 (0x07)Radius: Length = 180 (0x00B4)Radius: Vector: B6C2BF25CF8053A9A23DC8CA7405275C Radius: Type = 1 (0x01) User-Name Radius: Length = 7 (0x07)Radius: Value (String) = 63 69 73 63 6f | cisco Radius: Type = 2 (0x02) User-Password Radius: Length = 18 (0x12) Radius: Value (String) = d7 99 45 6e 0f 46 71 bc 52 47 b0 81 b4 18 ae 34 | ...En.Fq.RG.....4 Radius: Type = 5 (0x05) NAS-Port Radius: Length = 6 (0x06)Radius: Value (Hex) = 0x4000Radius: Type = 30 (0x1E) Called-Station-Id Radius: Length = 15 (0x0F)Radius: Value (String) = 31 30 2e 31 30 36 2e 34 38 2e 31 39 31 | 10.106.48.191 Radius: Type = 31 (0x1F) Calling-Station-Id Radius: Length = 15 (0x0F)Radius: Value (String) = 31 30 2e 31 30 36 2e 34 39 2e 31 31 31 | 10.106.49.111 Radius: Type = 61 (0x3D) NAS-Port-Type Radius: Length = 6 (0x06)Radius: Value (Hex) = 0x5Radius: Type = 66 (0x42) Tunnel-Client-Endpoint Radius: Length = 15 (0x0F)

Radius: Value (String) = 31 30 2e 31 30 36 2e 34 39 2e 31 31 31 | 10.106.49.111 Radius: Type = 4 (0x04) NAS-IP-Address Radius: Length = 6 (0x06)Radius: Value (IP Address) = 10.106.48.191 (0x0A6A30BF) Radius: Type = 26 (0x1A) Vendor-Specific Radius: Length = 34 (0x22) Radius: Vendor ID = 9 (0x0000009) Radius: Type = 1 (0x01) Cisco-AV-pair Radius: Length = 28 (0x1C) Radius: Value (String) = 69 70 3a 73 6f 75 72 63 65 2d 69 70 3d 31 30 2e | ip:source-ip=10. 31 30 36 2e 34 39 2e 31 31 31 | 106.49.111 Radius: Type = 26 (0x1A) Vendor-Specific Radius: Length = 26 (0x1A) Radius: Vendor ID = 3076 (0x00000C04) Radius: Type = 146 (0x92) Tunnel-Group-Name Radius: Length = 20 (0x14) Radius: Value (String) = 41 4e 59 43 4f 4e 4e 45 43 54 2d 50 52 4f 46 49 | ANYCONNECT-PROFI 4c 45 | LE Radius: Type = 26 (0x1A) Vendor-Specific Radius: Length = 12 (0x0C) Radius: Vendor ID = 3076 (0x00000C04) Radius: Type = 150 (0x96) Client-Type Radius: Length = 6 (0x06)Radius: Value (Integer) = 2 (0x0002)send pkt 10.106.50.20/1645 rip 0x74251058 state 7 id 7 rad\_vrfy() : response message verified rip 0x74251058

: chall\_state ''
: state 0x7
: reqauth:
 b6 c2 bf 25 cf 80 53 a9 a2 3d c8 ca 74 05 27 5c
: info 0x74251190
 session\_id 0x8
 request\_id 0x7
 user 'cisco'
 response '\*\*\*'
 app 0
 reason 0

skey 'testing123'

sip 10.106.50.20

type 1

RADIUS packet decode (response)

-----

Raw packet data (length = 80)....

 0b
 07
 00
 50
 ed
 7a
 06
 92
 f7
 18
 16
 6b
 97
 d4
 83
 5f
 |
 ...P.z...k...\_

 be
 9b
 d7
 29
 18
 12
 75
 6b
 35
 36
 58
 49
 4f
 6e
 35
 31
 |
 ...).uk56XIOn51

 58
 36
 4b
 75
 4c
 74
 12
 24
 45
 6e
 74
 65
 72
 20
 79
 6f
 |
 X6KuLt.\$Enter yo

 75
 72
 20
 54
 4f
 4b
 45
 4e
 20
 6f
 6e
 65
 2d
 74
 69
 6d
 |
 ur
 TOKEN one-tim

 65
 20
 70
 61
 73
 73
 77
 6f
 72
 64
 1b
 06
 00
 00
 5a
 |
 e
 password.....Z

Parsed packet data..... Radius: Code = 11 (0x0B) Radius: Identifier = 7 (0x07) Radius: Length = 80 (0x0050) Radius: Vector: ED7A0692F718166B97D4835FBE9BD729 Radius: Type = 24 (0x18) State Radius: Length = 18 (0x12) Radius: Value (String) = 75 6b 35 36 58 49 4f 6e 35 31 58 36 4b 75 4c 74 | uk56XIOn51X6KuLt Radius: Type = 18 (0x12) Reply-Message Radius: Length = 36 (0x24)Radius: Value (String) = 45 6e 74 65 72 20 79 6f 75 72 20 54 4f 4b 45 4e | Enter your TOKEN 20 6f 6e 65 2d 74 69 6d 65 20 70 61 73 73 77 6f | one-time passwo 72 64 | rd Radius: Type = 27 (0x1B) Session-Timeout Radius: Length = 6 (0x06)Radius: Value (Hex) = 0x5Arad\_procpkt: CHALLENGE radius mkreq: 0x8 old request 0x8 --> 8 (0x74251058), state 3 wait pass - pass '\*\*\*'. make request RADIUS\_REQUEST radius.c: rad\_mkpkt rad\_mkpkt: ip:source-ip=10.106.49.111 RADIUS packet decode (authentication request) \_\_\_\_\_ Raw packet data (length = 198)..... 01 08 00 c6 b6 c2 bf 25 cf 80 53 a9 a2 3d c8 ca | .....%...S...=.. 74 05 27 5c 01 07 63 69 73 63 6f 02 12 83 c4 00 | t.'\..cisco..... 3e 56 73 71 bc 52 47 b0 81 b4 18 ae 34 05 06 00 | >Vsq.RG.....4... 00 40 00 1e Of 31 30 2e 31 30 36 2e 34 38 2e 31 | .@...10.106.48.1 39 31 1f Of 31 30 2e 31 30 36 2e 34 39 2e 31 31 | 91..10.106.49.11 31 3d 06 00 00 00 05 42 0f 31 30 2e 31 30 36 2e | 1=....B.10.106. 34 39 2e 31 31 31 04 06 0a 6a 30 bf 18 12 75 6b | 49.111...j0...uk

35 36 58 49 4f 6e 35 31 58 36 4b 75 4c 74 1a 22 | 56XIOn51X6KuLt." 00 00 00 09 01 1c 69 70 3a 73 6f 75 72 63 65 2d | ....ip:source-69 70 3d 31 30 2e 31 30 36 2e 34 39 2e 31 31 31 | ip=10.106.49.111 1a 1a 00 00 0c 04 92 14 41 4e 59 43 4f 4e 4e 45 | .....ANYCONNE 43 54 2d 50 52 4f 46 49 4c 45 1a 0c 00 00 0c 04 | CT-PROFILE..... 96 06 00 00 00 02 | ..... Parsed packet data..... Radius: Code = 1 (0x01)Radius: Identifier = 8 (0x08)Radius: Length = 198 (0x00C6) Radius: Vector: B6C2BF25CF8053A9A23DC8CA7405275C Radius: Type = 1 (0x01) User-Name Radius: Length = 7 (0x07)Radius: Value (String) = 63 69 73 63 6f | cisco Radius: Type = 2 (0x02) User-Password Radius: Length = 18 (0x12) Radius: Value (String) = 83 c4 00 3e 56 73 71 bc 52 47 b0 81 b4 18 ae 34 | ...>Vsg.RG.....4 Radius: Type = 5 (0x05) NAS-Port Radius: Length = 6 (0x06)Radius: Value (Hex) = 0x4000Radius: Type = 30 (0x1E) Called-Station-Id Radius: Length = 15 (0x0F)Radius: Value (String) = 31 30 2e 31 30 36 2e 34 38 2e 31 39 31 | 10.106.48.191 Radius: Type = 31 (0x1F) Calling-Station-Id Radius: Length = 15 (0x0F)Radius: Value (String) = 31 30 2e 31 30 36 2e 34 39 2e 31 31 31 | 10.106.49.111

| Radius: Type = 61 (0x3D) NAS-Port-Type                  |   |                  |  |  |  |  |  |  |  |  |  |
|---------------------------------------------------------|---|------------------|--|--|--|--|--|--|--|--|--|
| Radius: Length = 6 (0x06)                               |   |                  |  |  |  |  |  |  |  |  |  |
| Radius: Value (Hex) = 0x5                               |   |                  |  |  |  |  |  |  |  |  |  |
| Radius: Type = 66 (0x42) Tunnel-Client-Endpoint         |   |                  |  |  |  |  |  |  |  |  |  |
| Radius: Length = 15 (0x0F)                              |   |                  |  |  |  |  |  |  |  |  |  |
| Radius: Value (String) =                                |   |                  |  |  |  |  |  |  |  |  |  |
| 31 30 2e 31 30 36 2e 34 39 2e 31 31 31                  | Ι | 10.106.49.111    |  |  |  |  |  |  |  |  |  |
| Radius: Type = 4 (0x04) NAS-IP-Address                  |   |                  |  |  |  |  |  |  |  |  |  |
| Radius: Length = 6 (0x06)                               |   |                  |  |  |  |  |  |  |  |  |  |
| Radius: Value (IP Address) = 10.106.48.191 (0x0A6A30BF) |   |                  |  |  |  |  |  |  |  |  |  |
| Radius: Type = 24 (0x18) State                          |   |                  |  |  |  |  |  |  |  |  |  |
| Radius: Length = 18 (0x12)                              |   |                  |  |  |  |  |  |  |  |  |  |
| Radius: Value (String) =                                |   |                  |  |  |  |  |  |  |  |  |  |
| 75 6b 35 36 58 49 4f 6e 35 31 58 36 4b 75 4c 74         | Ι | uk56XIOn51X6KuLt |  |  |  |  |  |  |  |  |  |
| Radius: Type = 26 (0x1A) Vendor-Specific                |   |                  |  |  |  |  |  |  |  |  |  |
| Radius: Length = 34 (0x22)                              |   |                  |  |  |  |  |  |  |  |  |  |
| Radius: Vendor ID = 9 (0x00000009)                      |   |                  |  |  |  |  |  |  |  |  |  |
| Radius: Type = 1 (0x01) Cisco-AV-pair                   |   |                  |  |  |  |  |  |  |  |  |  |
| Radius: Length = 28 (0x1C)                              |   |                  |  |  |  |  |  |  |  |  |  |
| Radius: Value (String) =                                |   |                  |  |  |  |  |  |  |  |  |  |
| 69 70 3a 73 6f 75 72 63 65 2d 69 70 3d 31 30 2e         | Ι | ip:source-ip=10. |  |  |  |  |  |  |  |  |  |
| 31 30 36 2e 34 39 2e 31 31 31                           |   | 106.49.111       |  |  |  |  |  |  |  |  |  |
| Radius: Type = 26 (0x1A) Vendor-Specific                |   |                  |  |  |  |  |  |  |  |  |  |
| Radius: Length = 26 (0x1A)                              |   |                  |  |  |  |  |  |  |  |  |  |
| Radius: Vendor ID = 3076 (0x00000C04)                   |   |                  |  |  |  |  |  |  |  |  |  |
| Radius: Type = 146 (0x92) Tunnel-Group-Name             |   |                  |  |  |  |  |  |  |  |  |  |
| Radius: Length = 20 (0x14)                              |   |                  |  |  |  |  |  |  |  |  |  |
| Radius: Value (String) =                                |   |                  |  |  |  |  |  |  |  |  |  |
| 41 4e 59 43 4f 4e 4e 45 43 54 2d 50 52 4f 46 49         | I | ANYCONNECT-PROFI |  |  |  |  |  |  |  |  |  |
| 4c 45                                                   | I | LE               |  |  |  |  |  |  |  |  |  |
| Radius: Type = 26 (0x1A) Vendor-Specific                |   |                  |  |  |  |  |  |  |  |  |  |

```
Radius: Length = 12 (0x0C)
Radius: Vendor ID = 3076 (0x00000C04)
Radius: Type = 150 (0x96) Client-Type
Radius: Length = 6 (0x06)
Radius: Value (Integer) = 2 (0x0002)
send pkt 10.106.50.20/1645
rip 0x74251058 state 7 id 8
rad_vrfy() : response message verified
rip 0x74251058
 : chall_state 'uk56XIOn51X6KuLt'
 : state 0x7
 : reqauth:
    b6 c2 bf 25 cf 80 53 a9 a2 3d c8 ca 74 05 27 5c
 : info 0x74251190
    session_id 0x8
    request_id 0x8
    user 'cisco'
    response '***'
    app 0
    reason 0
    skey 'testing123'
    sip 10.106.50.20
    type 1
RADIUS packet decode (response)
 _____
Raw packet data (length = 44).....
02 08 00 2c c0 80 63 1c 3e 43 a4 bd 46 78 bd 68
                                              | ...,..c.>C..Fx.h
49 29 23 bd 12 18 41 75 74 68 65 6e 74 69 63 61 | I)#...Authentica
```

74 69 6f 6e 20 73 75 63 63 65 73 73

| tion success

| Parsed packet data                                |   |                  |   |
|---------------------------------------------------|---|------------------|---|
| Radius: Code = 2 (0x02)                           |   |                  |   |
| Radius: Identifier = 8 (0x08)                     |   |                  |   |
| Radius: Length = 44 (0x002C)                      |   |                  |   |
| Radius: Vector: C080631C3E43A4BD4678BD68492923BD  |   |                  |   |
| Radius: Type = 18 (0x12) Reply-Message            |   |                  |   |
| Radius: Length = 24 (0x18)                        |   |                  |   |
| Radius: Value (String) =                          |   |                  |   |
| 41 75 74 68 65 6e 74 69 63 61 74 69 6f 6e 20 73   |   | Authentication s | 5 |
| 75 63 63 65 73 73                                 | Ι | uccess           |   |
| rad_procpkt: ACCEPT                               |   |                  |   |
| RADIUS_ACCESS_ACCEPT: normal termination          |   |                  |   |
| RADIUS_DELETE                                     |   |                  |   |
| <pre>remove_req 0x74251058 session 0x8 id 8</pre> |   |                  |   |
| free_rip 0x74251058                               |   |                  |   |
| radius: send queue empty                          |   |                  |   |

# 相关信息

- 在 ASA 上使用拆分隧道功能配置 AnyConnect Secure Mobility Client
- Cisco IOS头端配置上AnyConnect客户端的RSA SecurID身份验证
- ASA和ACS的RSA令牌服务器和SDI协议使用情况
- <u>ASA AnyConnect Double Authentication with Certificate Validation,Mapping,and Pre-</u> <u>Fill配置指南</u>
- <u>技术支持和文档 Cisco Systems</u>

#### 关于此翻译

思科采用人工翻译与机器翻译相结合的方式将此文档翻译成不同语言,希望全球的用户都能通过各 自的语言得到支持性的内容。

请注意:即使是最好的机器翻译,其准确度也不及专业翻译人员的水平。

Cisco Systems, Inc. 对于翻译的准确性不承担任何责任,并建议您总是参考英文原始文档(已提供 链接)。